## 日経 BP 記事検索サービス 学外からのアクセス方法

日経 BP 記事検索サービスは、日経ビジネスや日経コンピュータなど、日経BP社などが発行する雑誌記事,企業や官公庁/地方自治体の発表するリリースなどを、オンライン上で検索・閲覧できるサービスです。雑誌記事は テキスト版(本文のみ)または PDF 版(記事全体・雑誌イメージそのまま)で閲覧できます。

| 福井大学附属図書館 UNIVERSITY OF FUKUI LIBRARY                                                           |                                                                                     |                            | 創造力、実践力。 (新名2984) 福井大学<br>(Martistry of Paul           |      |
|-------------------------------------------------------------------------------------------------|-------------------------------------------------------------------------------------|----------------------------|--------------------------------------------------------|------|
| 図書館のご案内・                                                                                        | 資料情報検索・ 一般の方                                                                        | の利用・ キャンパスマッ               | プ お問い合わせ                                               |      |
| までもイラッフではロクイス<br>マクライフラッフではロクイス<br>下のサービスが受けられます<br>・利用状況時後<br>・見名間<br>・支援復歩中込<br>・ロワイン Q11用パイ1 | ディスカバリー<br>日春・雑誌<br>学校について<br>電子ジャーナル・電子ブック<br>単位文単一クペース<br>「酸の学術構成」<br>電子回書館コレクション |                            |                                                        |      |
| ③本日の開館時間                                                                                        | クリフィス・コレクショ                                                                         | シートレージング                   | 业///皇关子N/KA                                            | 聞リスト |
|                                                                                                 | ディスカバリー<br>図書館のすべてのリソースを                                                            | 蔵書検索 県内の回告<br>一つの窓で検索できます。 | 的资料 经合同書館 使用大学物 化二十十十十十十十十十十十十十十十十十十十十十十十十十十十十十十十十十十十十 |      |
| 9:00-22:00                                                                                      |                                                                                     |                            | 格索<br>14:30まで電気電子                                      | F工学専 |

1. 図書館ホームページ→資料情報検索→学術文献データベース

2. 日経 BP 記事検索サービス→利用する

| 日経BP記事検索サービス                                                                                      |
|---------------------------------------------------------------------------------------------------|
| 日本語文献 / 総合 医学 学認                                                                                  |
| 日経ビジネスや日経コンピュータなど、日経 B P 社などが発行する雑誌記事,企業や官公庁/地方自治体の発                                              |
| 表するリリースなどを、オンライン上で検索・閲覧できるサービスです。雑誌記事はテキスト版(本文のみ)<br>またはPDE版(記事全体・雑誌イメージそのまま)で閲覧できます。(同時アクセス、毎判限) |
|                                                                                                   |

3. キーワード検索や雑誌表紙をクリック

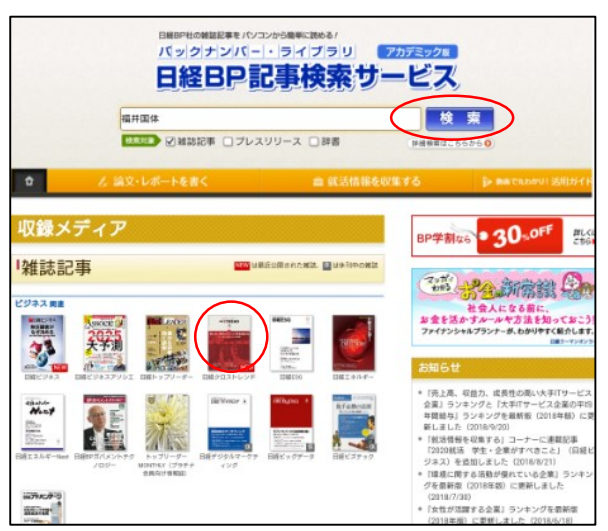

| ログインしてください 🔒 SSL版                                       |  |  |  |  |
|---------------------------------------------------------|--|--|--|--|
| ご利用になりたいサービスのユーザーID、パスワードを入力して<br>「ログイン」ボタンをクリックしてください。 |  |  |  |  |
| ユーザーID                                                  |  |  |  |  |
| パスワード                                                   |  |  |  |  |
| IDとパスワードを保存しない                                          |  |  |  |  |
| ログイン ⑦ 次のログインまでIDとパスワードを保存 ⑨ 次回からログインを省略する              |  |  |  |  |
| 学家アカウントで利用する 🕑 「学認」とは                                   |  |  |  |  |

4. 学認アカウントで利用する をクリック

## 5. 所属機関で福井大学を選択

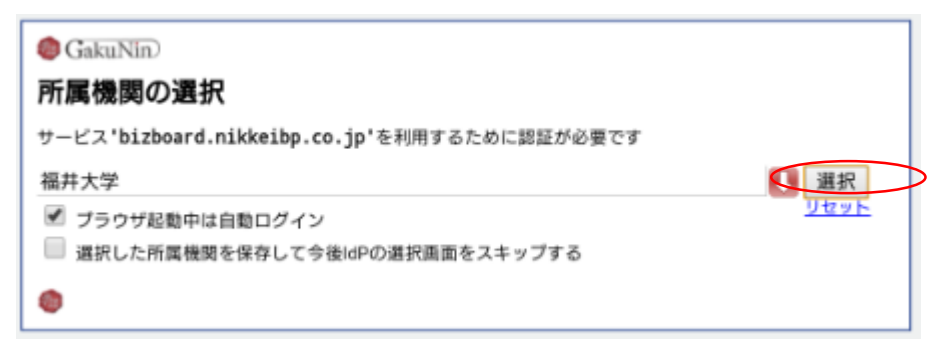

6. 統一認証 ID、パスワードを入れて「認証」をクリック

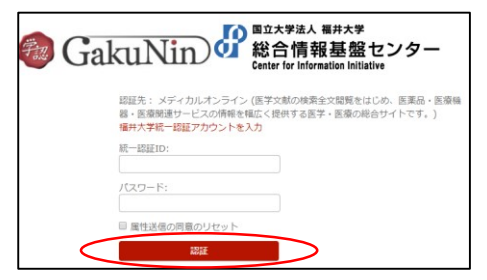

7.次をクリック

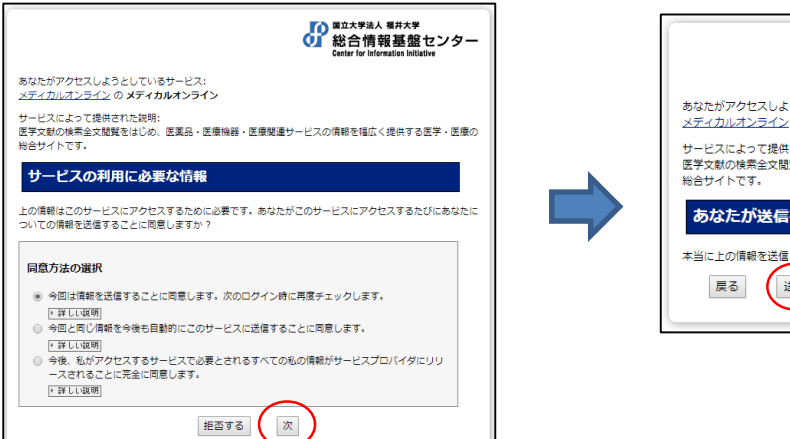

8.送信 をクリック

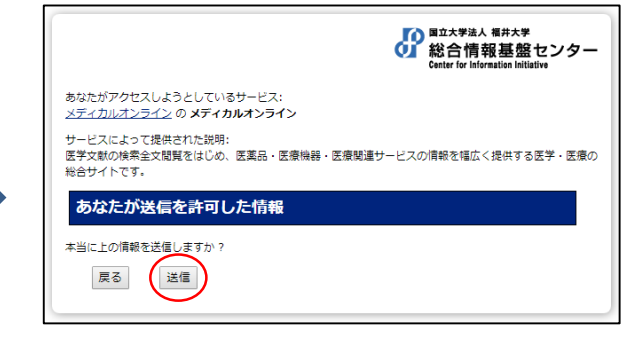

9. データベースにアクセス

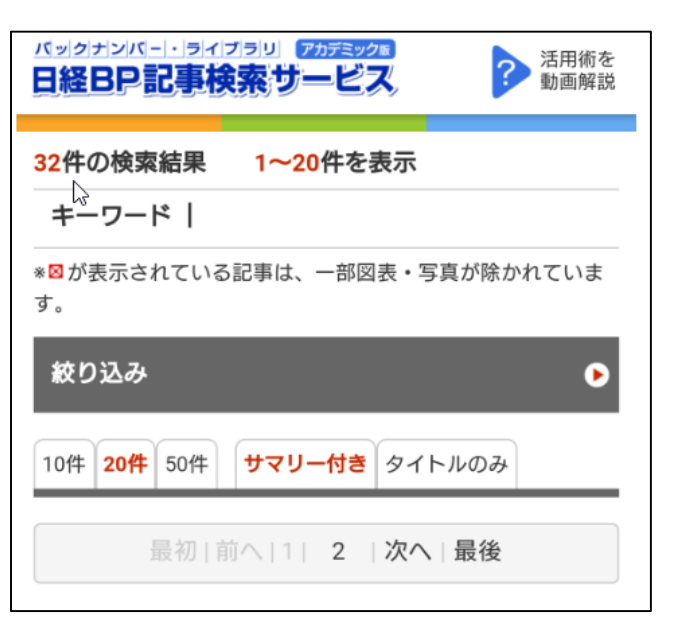